## **Using Phone**

Find Parent Connect in the Quick Links menu on the Reynolds Website https://reynolds.sd61.bc.ca/

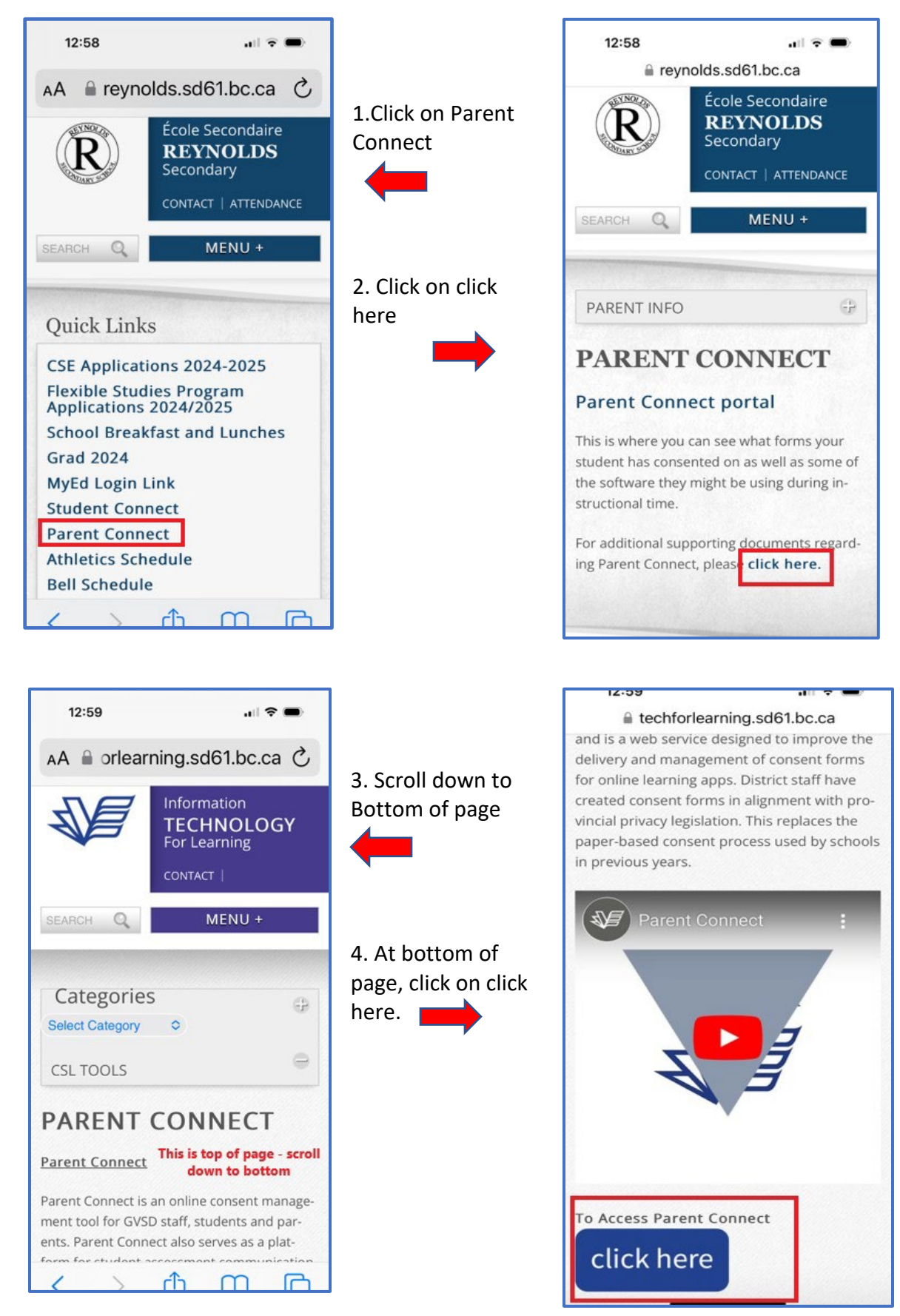

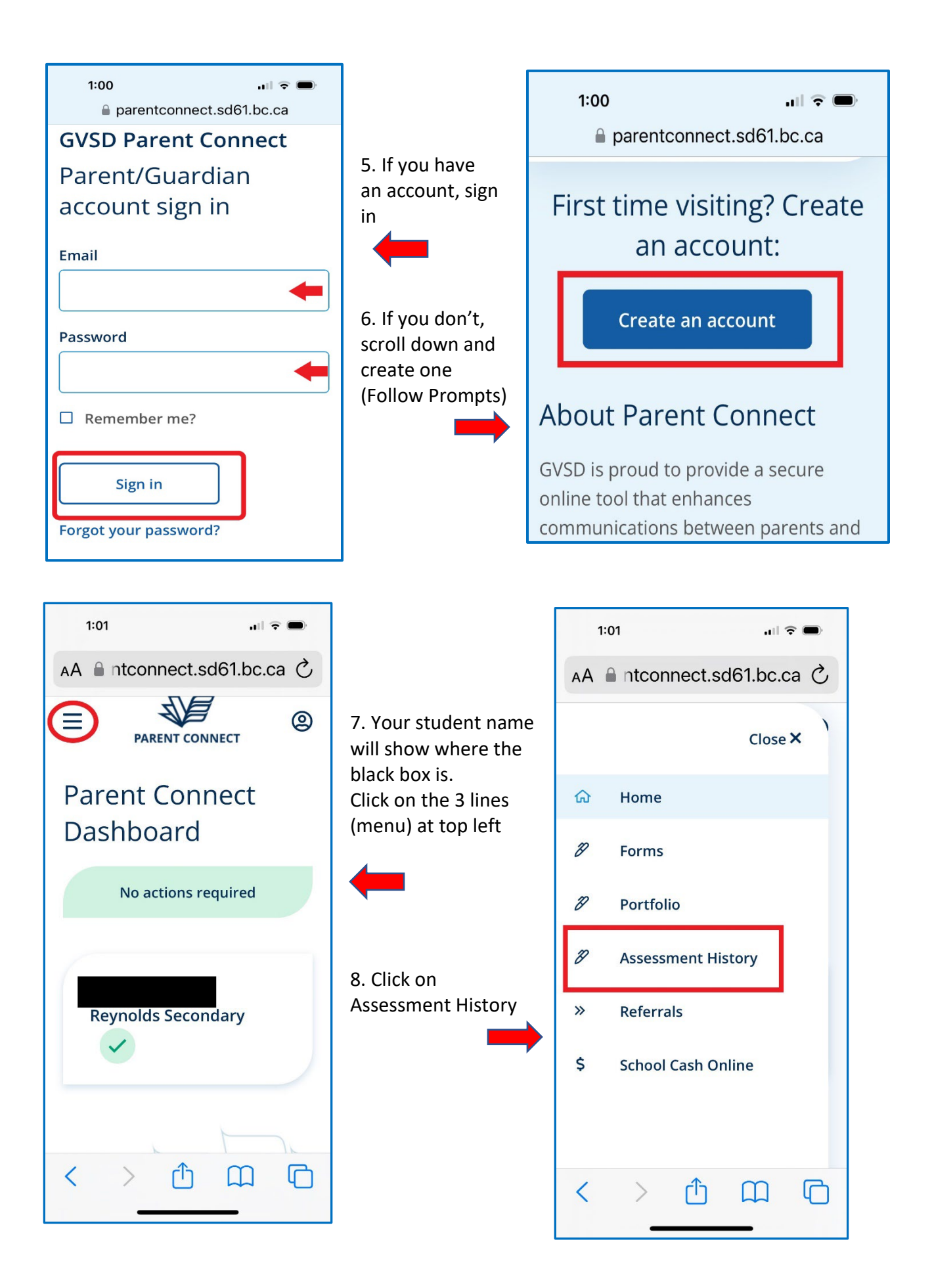

9. Here is where you will find your Learning updates (previously known as Report Cards)

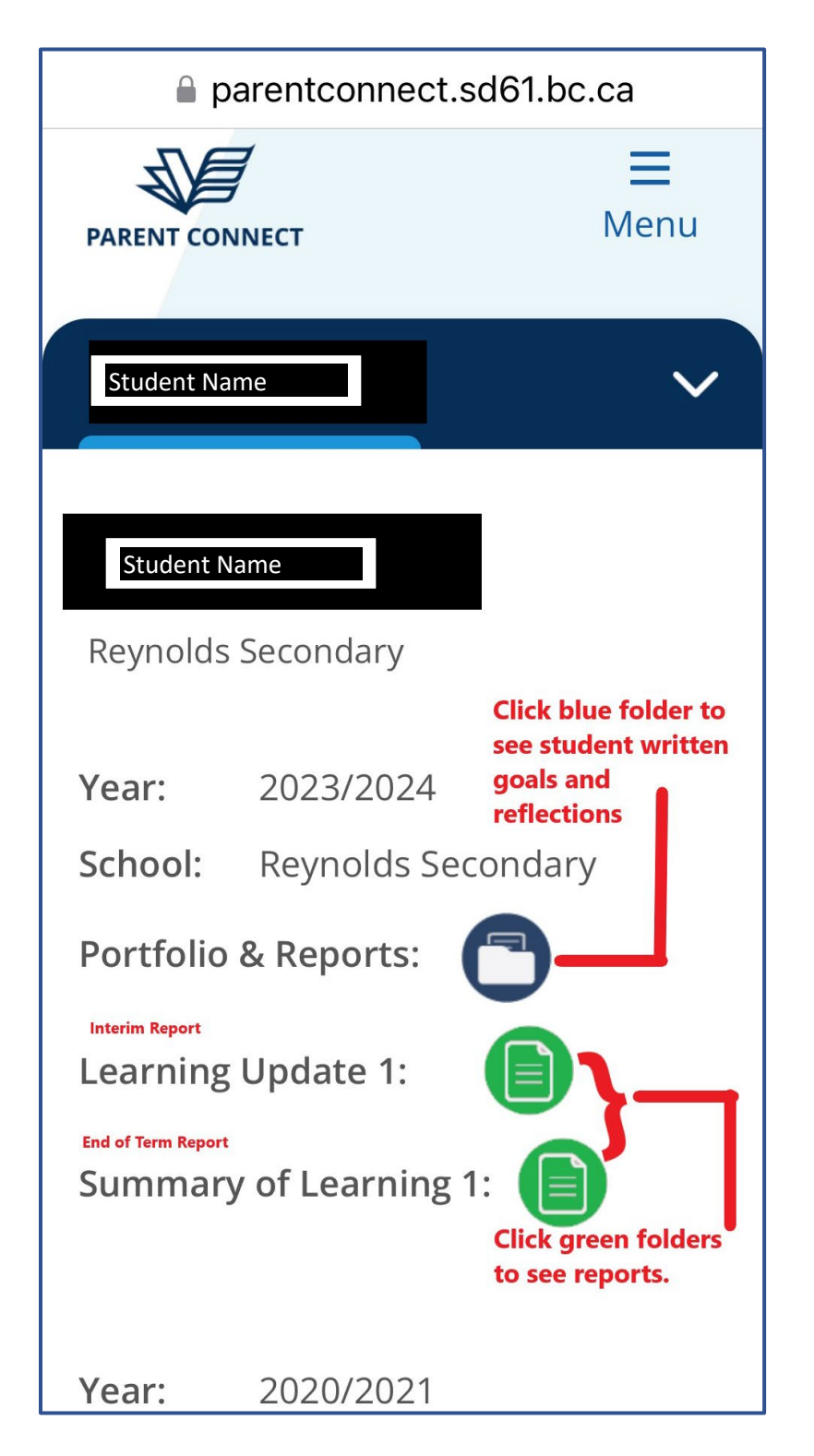

10. To Log out, click on the 3 lines (menu) at the top right

| 1:01<br>arentconnect.sd6 | <b>山 奈 回</b> )<br>1.bc.ca |
|--------------------------|---------------------------|
| PARENT CONNECT           | <b>H</b> enu              |
| Student Name             | ~                         |
| Student Name             |                           |
| Reynolds Secondary       |                           |

11. Then Click on log out and close your browser

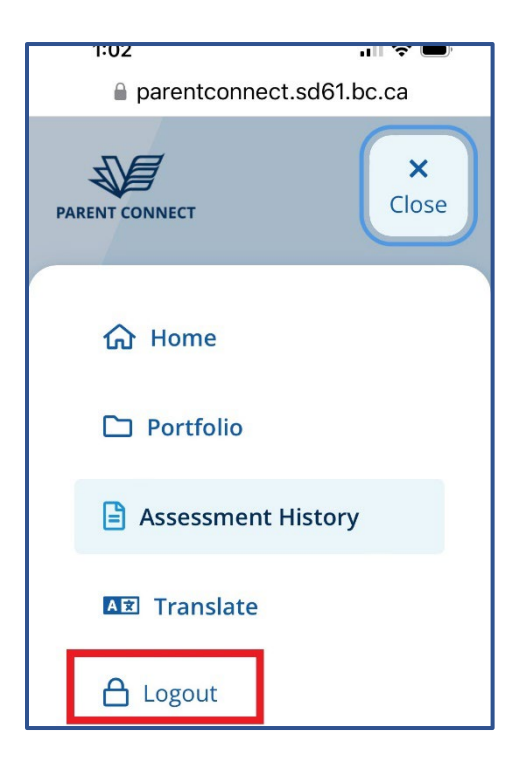